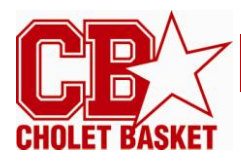

## **COMMENT VOTER POUR LE MVP DU MOIS**

1. Cliquez sur IDENTIFICATION dans le menu à droite du site

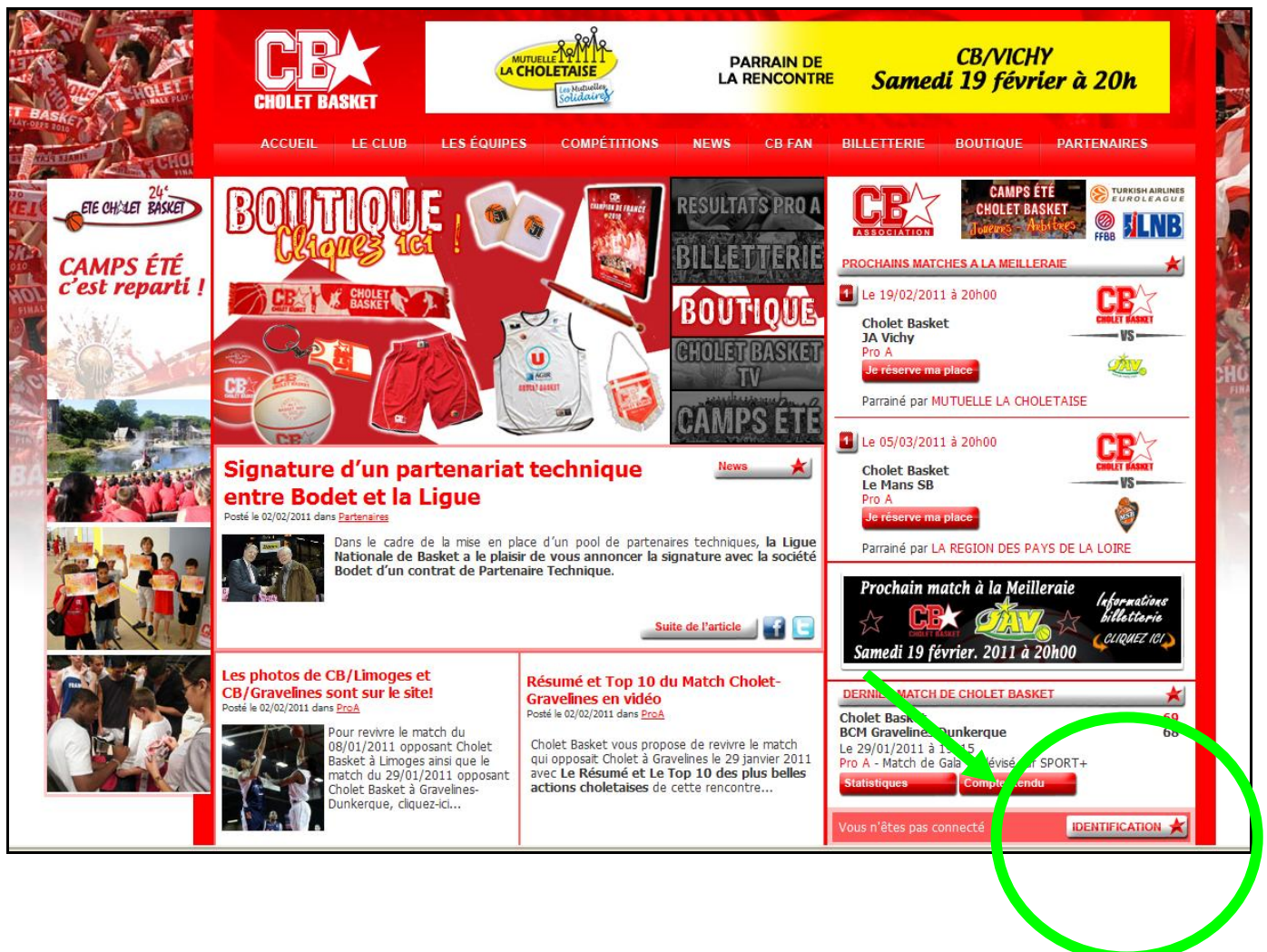

- 2. Remplissez le bulletin d'inscription qui apparaît à l'écran
- 3. Après validation, vous êtes connecté en tant que membre sur notre site internet et vous pouvez voter pour le MVP du mois dans la rubrique sondage en bas à droite.
- 4. Lors d'une prochaine visite sur notre site internet ou lors d'un prochain vote, n'oubliez pas de vous identifier dans la partie accès membre sous le logo de Cholet Basket (**identifiant** (login) et **mot de passe).**